# "Design it for me" form

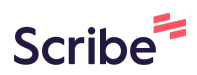

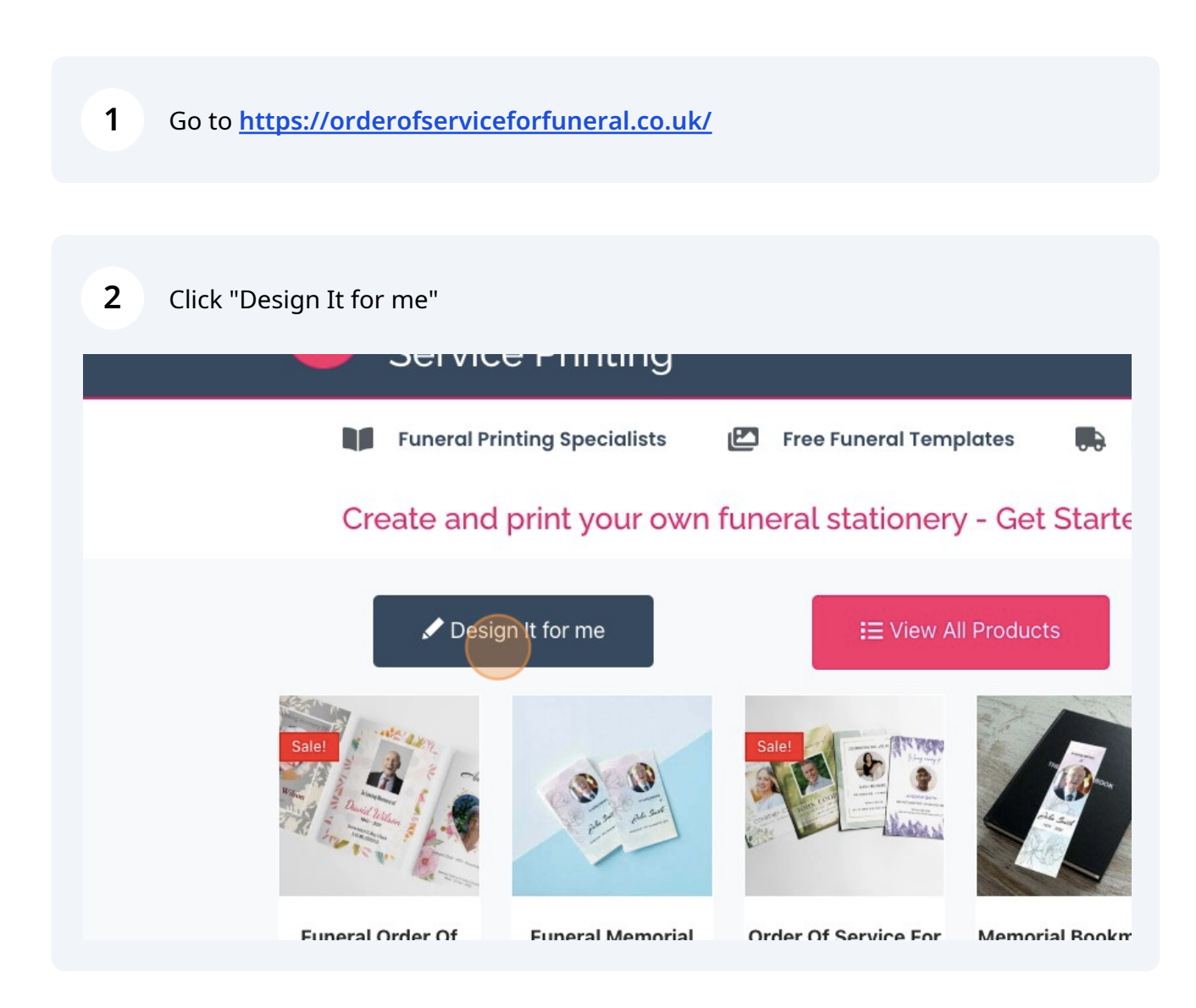

## **3** Scroll down and fill out the forms

| Email Address *<br>E.g. john@doe.com                                                          | Your Name *                                      |
|-----------------------------------------------------------------------------------------------|--------------------------------------------------|
| Design Style *                                                                                |                                                  |
| E.g : Simple floral order of service 059                                                      |                                                  |
| Let us know the name of the template you woo<br>View Templates Here (click preview to view th | uld like us to use<br>e template name or number) |
| Select number of pages for your order of s                                                    | arvice including front an back cover             |

## **4** Name of the person requesting for the design and their phone number

| Your Name *                          |                                                                       |
|--------------------------------------|-----------------------------------------------------------------------|
|                                      | Phone '                                                               |
|                                      |                                                                       |
|                                      |                                                                       |
|                                      |                                                                       |
| e us to use<br>plate name or number) |                                                                       |
| including front an back cover        |                                                                       |
|                                      |                                                                       |
| E                                    | e us to use<br>plate name or number)<br>including front an back cover |

### **5** Select which design you want from our templates.

|                                                                 | Your Name *                                                                    | Phone *                                    |
|-----------------------------------------------------------------|--------------------------------------------------------------------------------|--------------------------------------------|
|                                                                 |                                                                                |                                            |
| ase input a valid email.                                        | This field is required. Please input your name.                                | This field is required. Please input a pl  |
| der of service 059                                              |                                                                                |                                            |
| of the template you would like<br>lick preview to view the temp | us to use<br>late name or number)                                              |                                            |
| es for your order of service i                                  | ncluding front an back cover                                                   |                                            |
|                                                                 |                                                                                |                                            |
| many pages, for example on a<br>n and is not fixed              | a 4 page page , page 1 would be the front cover and                            | page 4 would be the back cover, with 2 ins |
|                                                                 |                                                                                |                                            |
|                                                                 |                                                                                |                                            |
|                                                                 |                                                                                |                                            |
| 6 Select the nun                                                | ber of pages required                                                          |                                            |
|                                                                 |                                                                                |                                            |
| Design Style *                                                  |                                                                                |                                            |
| E.g : Simple floral order of s                                  | service 059                                                                    |                                            |
| This field is required. Please enter                            | text.                                                                          |                                            |
| Let us know the name of the to<br>View Templates Here (click pr | emplate you would like us to use<br>eview to view the template name or number) |                                            |
| Select number of pages for                                      | your order of service including front an back cover                            | er                                         |

| 4  | - |  |
|----|---|--|
| 8  |   |  |
| 12 |   |  |
| 16 |   |  |
|    |   |  |

Fill out the deceased's important details, like their name, date of birth and the date they passed away.

| Full Name Of Your Loved One *                                           |                                                                                                    |
|-------------------------------------------------------------------------|----------------------------------------------------------------------------------------------------|
|                                                                         |                                                                                                    |
| Date Born *                                                             | Date Passed Away * Ph                                                                                                 |
|                                                                         |                                                                                                    |
|                                                                         |                                                                                                    |
|                                                                         |                                                                                                    |
|                                                                         |                                                                                                    |
|                                                                         |                                                                                                    |
| Funeral Location                                                        |                                                                                                    |
| Funeral Location                                                        |                                                                                                    |
| Funeral Location                                                        |                                                                                                    |
| Funeral Location                                                        |                                                                                                    |
| Funeral Location                                                        |                                                                                                    |
| Funeral Location                                                        | Howdy, estree                                                                                                    |
| Funeral Location                                                        | E Howdy, earner 14                                                                                                    |
| Funeral Location                                                        | Rowdy, estner 📩                                                                                                    |
| Funeral Location                                                        | Rowdy, esmee 🔊                                                                                                    |
| Funeral Location                                                        | Howdy, esmee                                                                                                    |
| Funeral Location                                                        | Photo of your loyed one for front cover *                                                                             |
| Funeral Location Click here.                                            | Photo of your loved one for front cover *                                                                             |
| Funeral Location Click here.                                            |                                                                                                    |
| Funeral Location Click here. eed Away * s required. Please enter text.  | Photo of your loved one for front cover *  Photo of your loved one for front cover *  Drag and Drop (or) Choose Files |
| Funeral Location Click here. Seed Away * s required. Please enter text. | Photo of your loved one for front cover *  Photo of your loved one for front cover *  Drag and Drop (or) Choose Files |

7

### **9** Fill out the Funeral Location and service details if you know it

|                       | Date Passed Away *                         | Photo of your loved one for f |
|-----------------------|--------------------------------------------|-------------------------------|
| I. Please enter text. | This field is required. Please enter text. | Drag and Drop (or) <u>C</u>   |
|                       |                                            |                               |
|                       | Funeral Time                               |                               |
| ady? *                | If required                                |                               |

10 Let us know if your content is ready or not. If yes, you can upload your content. You can also upload the pictures of your loved one if you have it.

| If required                                             |              |
|---------------------------------------------------------|--------------|
| Funeral Date                                            | Funeral Time |
| If required                                             | If required  |
| Is your content ready? *                                |              |
| Yes I have all my content ready to send you             |              |
| No my content is not ready yet                          |              |
| Do you have the content ready for the order of service? |              |
| Content Upload                                          |              |
| Choose File No file chosen                              |              |
| Please upload your content file                         |              |
|                                                         |              |
|                                                         |              |